# Réception | Webmail DGEE

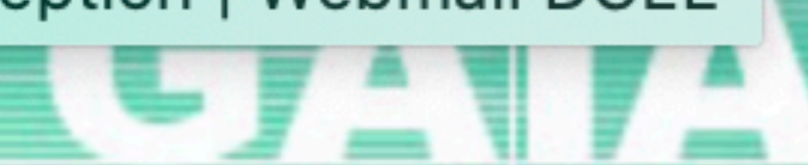

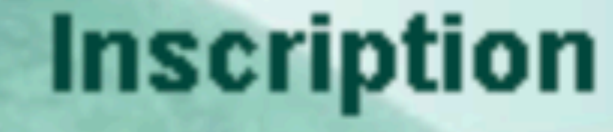

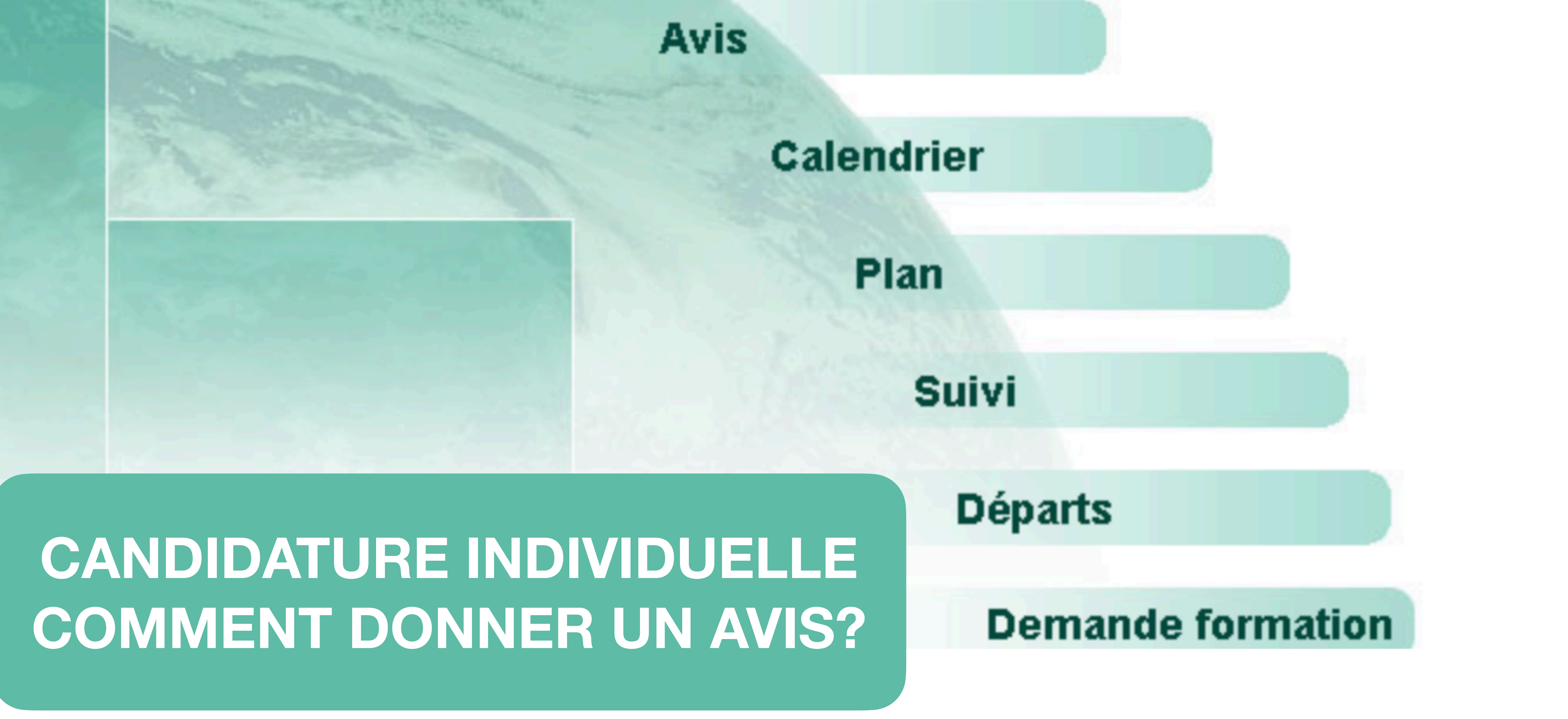

# Page d'Accueil R 041

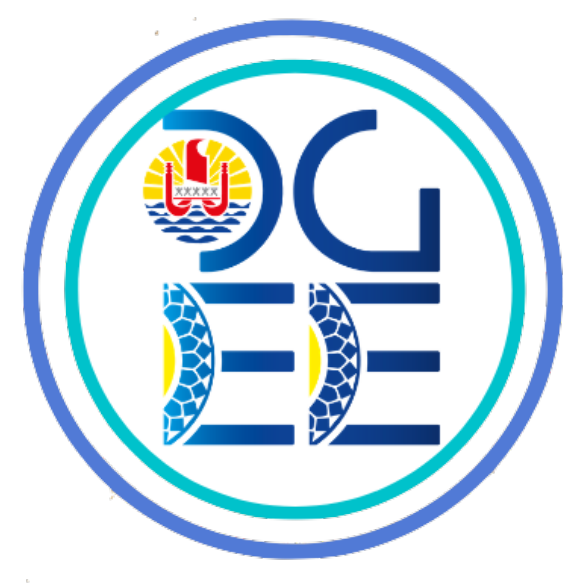

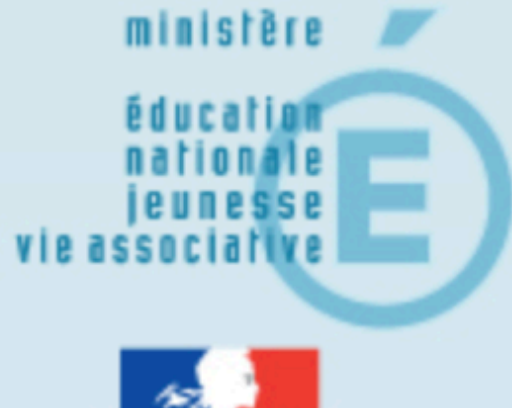

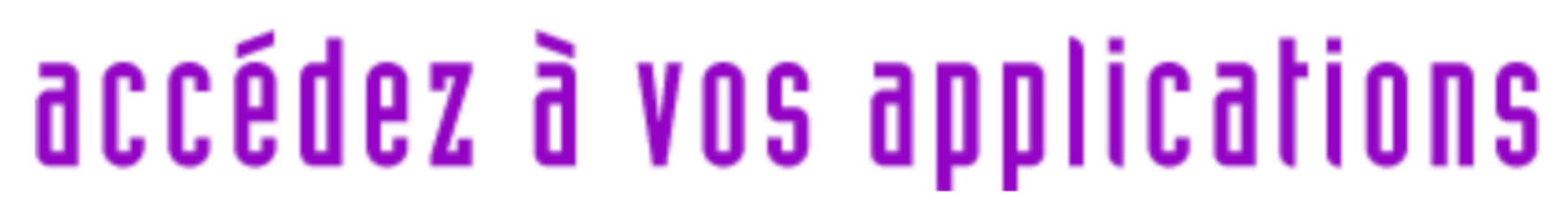

# Authentification

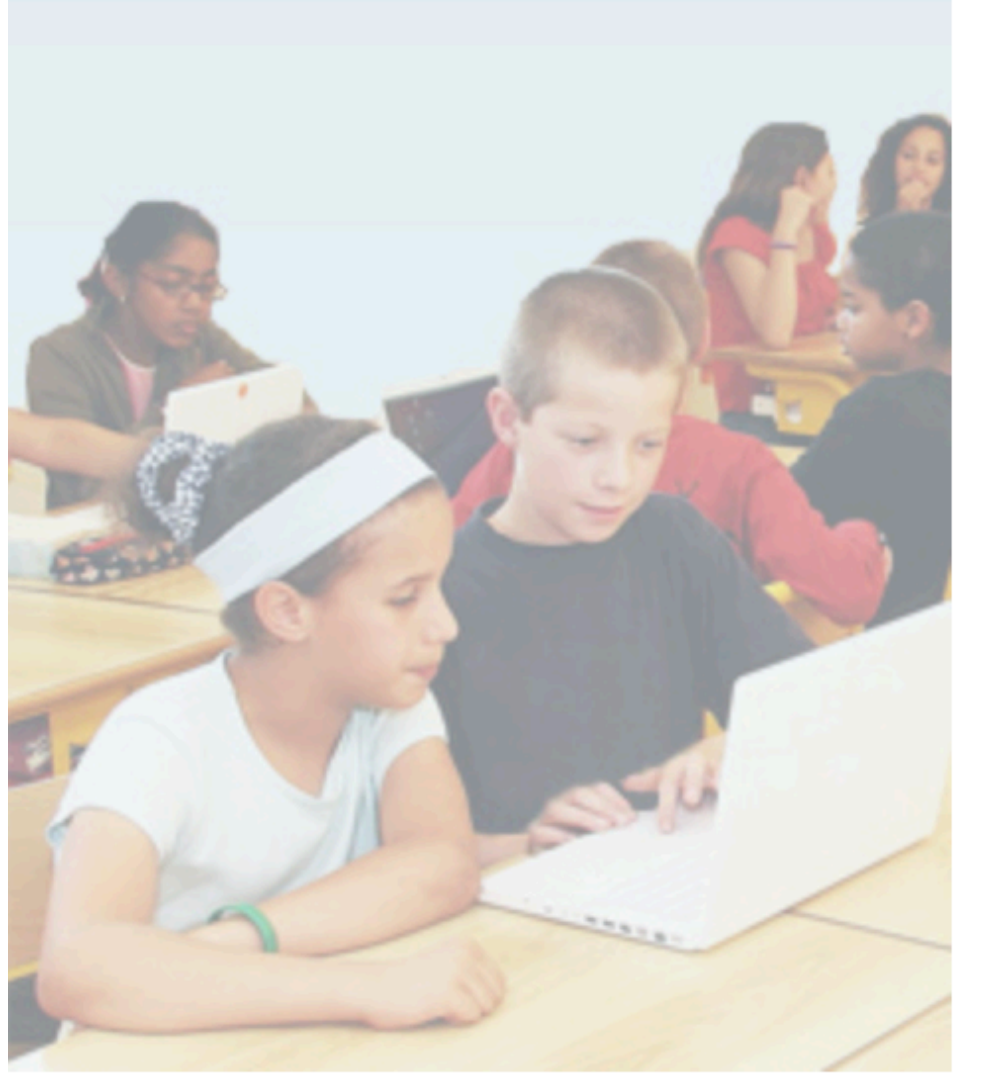

Identifiant

Mot de Passe ou Passcode OTP (Code PIN suivi du code affiché sur la clé)

Valider

- Récupérer vos identifiants
- Modifier votre mot de passe
- **G** Réinitialiser votre mot de passe
- Assistance technique

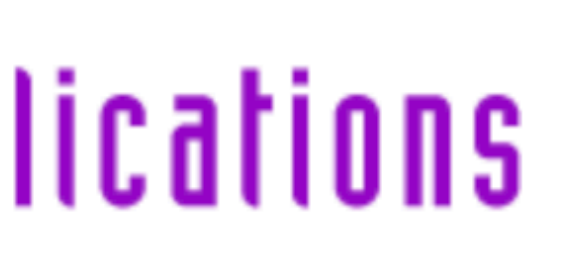

# Se connecter à : https://extranet.ac-polynesie.pf/arena

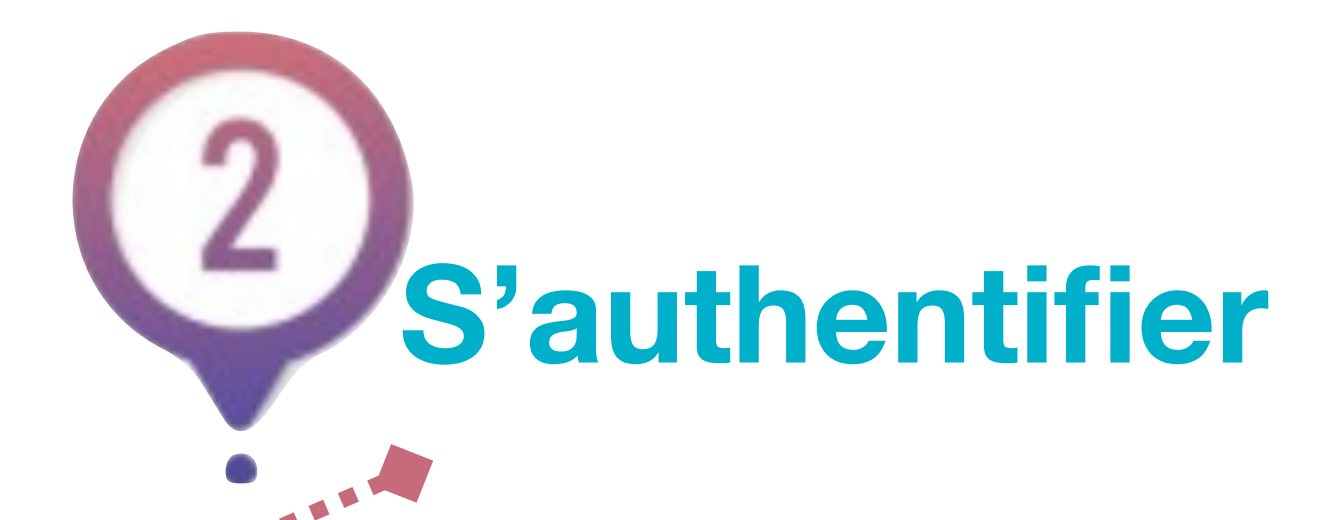

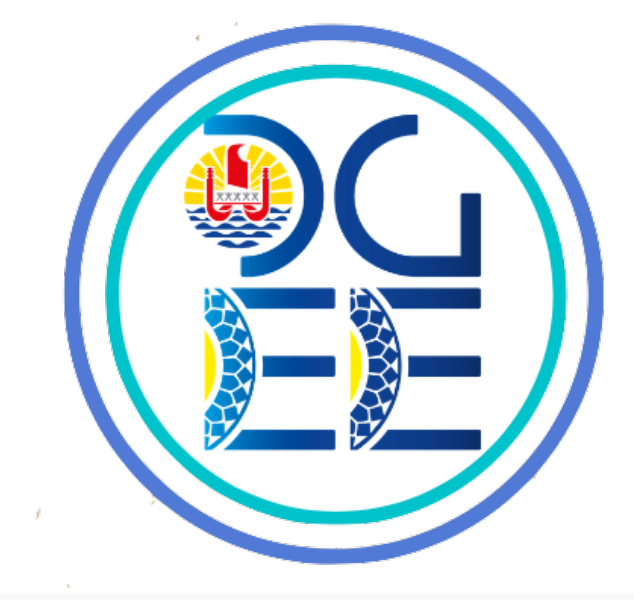

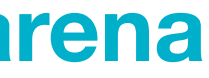

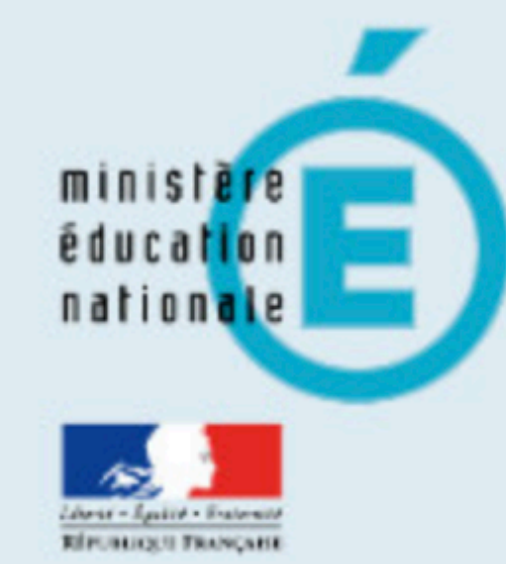

Q

#### Recherche

- Scolarité du 1er degré
- Scolarité du 2nd degré
- **Examens et concours**
- Gestion des personnels
- Enquêtes et Pilotage
- **Formation et Ressources**
- Intranet, Référentiels et Outils

# ARENA – Accédez à vos applications **Bienvenue M.**

Base élèves premier degré / ONDE Accès IEN **Acces Directeur** 

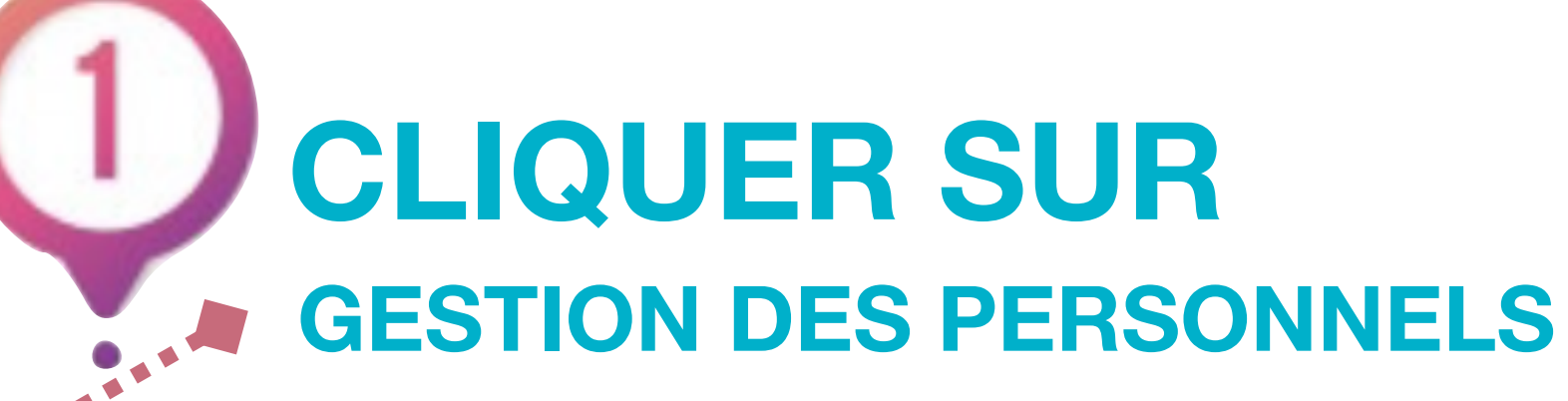

Gérer mes favoris Déconnexion

**Première connexion à l'application** 

© © MEN 2010 - Contact v.2.1.1 - 06/10/2016

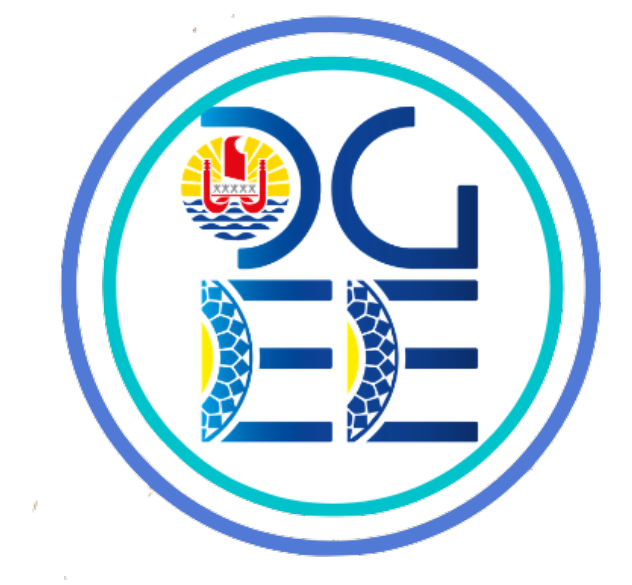

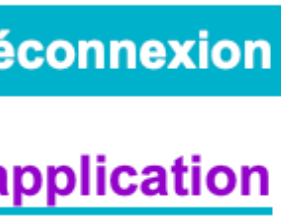

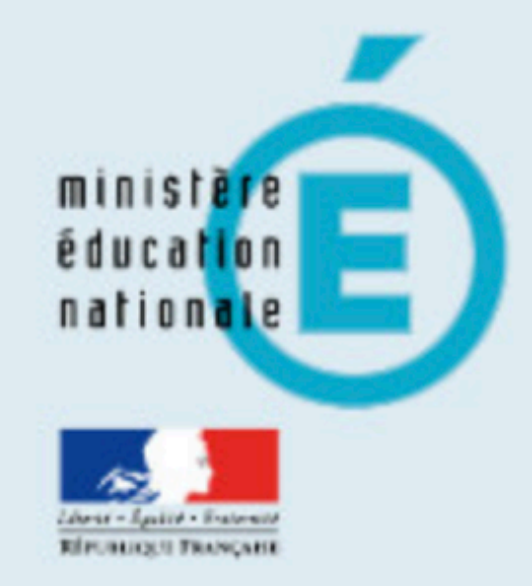

0

#### Recherche

- Scolarité du 1er degré
- Scolarité du 2nd degré
- Examens et concours
- Gestion des personnels
- Enquêtes et Pilotage
- Formation et Ressources
- Intranet, Référentiels et **Outils**

# ARENA – Accédez à vos applications

**Bienvenue M.** 

- Gestion des déplacements temporaires (DT) **Déplacements Temporaires**
- Gestion des remplacements (ARIA) Accès I.E.N
- Gestion de la formation continue (GAIA) GAIA-CERPEP Dispositifs nationaux - Accès responsable

# SIRHEN

SIRHEN : Portail Agent 6.3 SIRHEN-PRODUCTION Portail Gestionnaire

# Elections professionnelles

Gérer ses abonnements : infos syndicales académiques

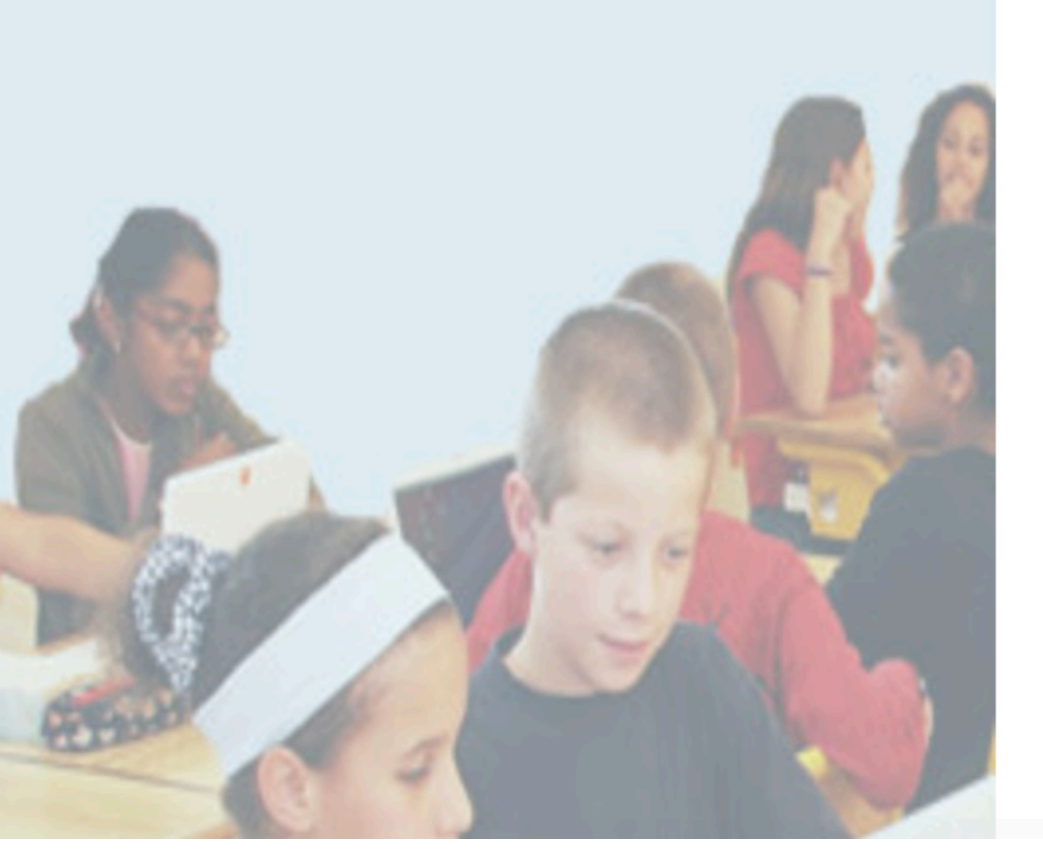

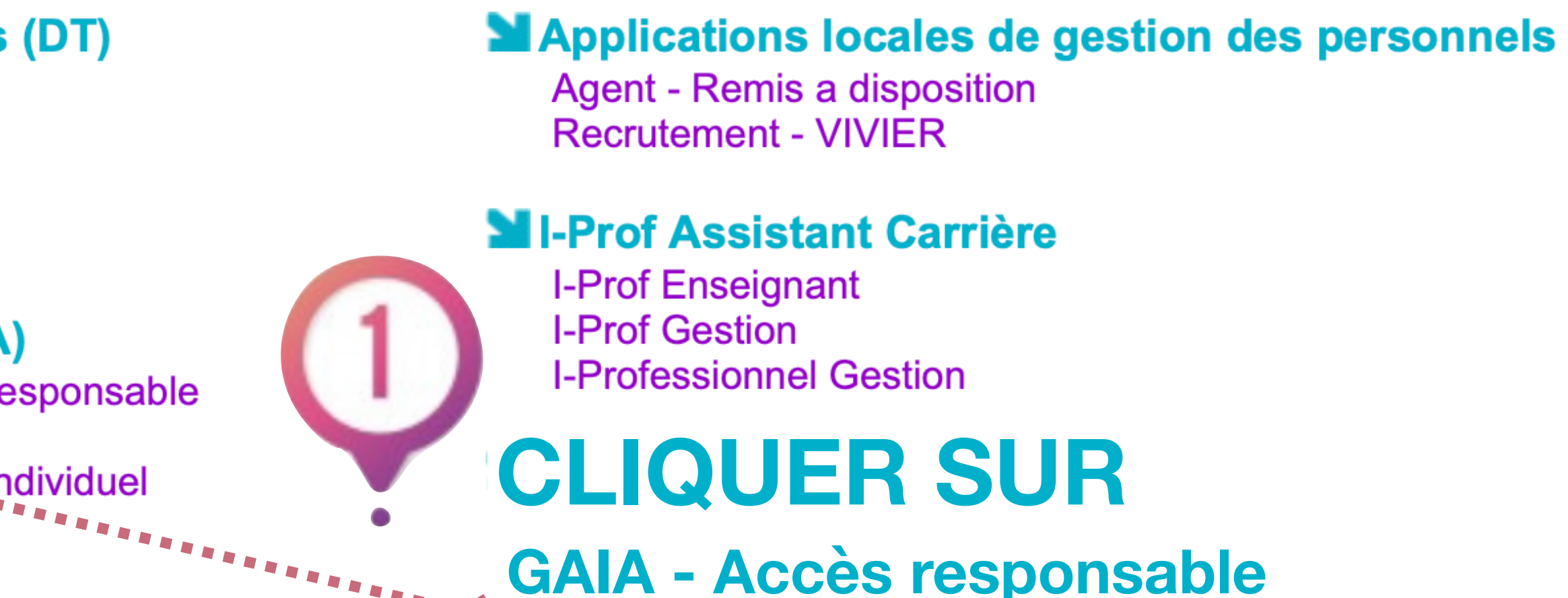

© © MEN 2010 - Contact v.2.1.1 - 06/10/2016

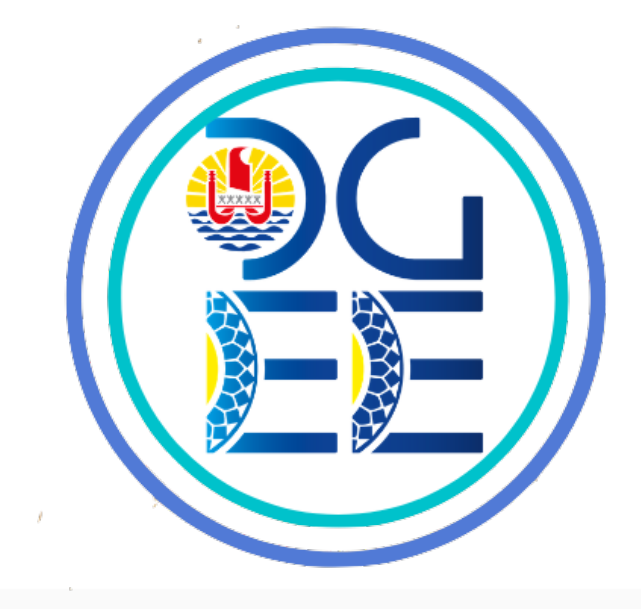

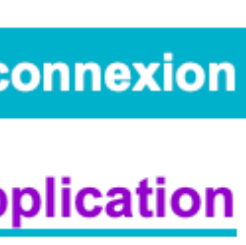

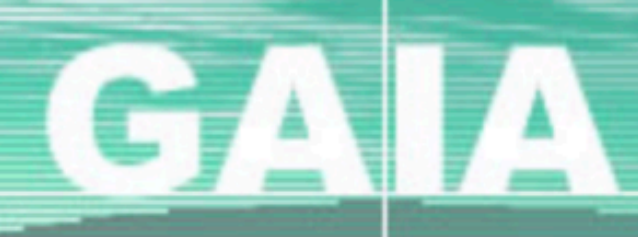

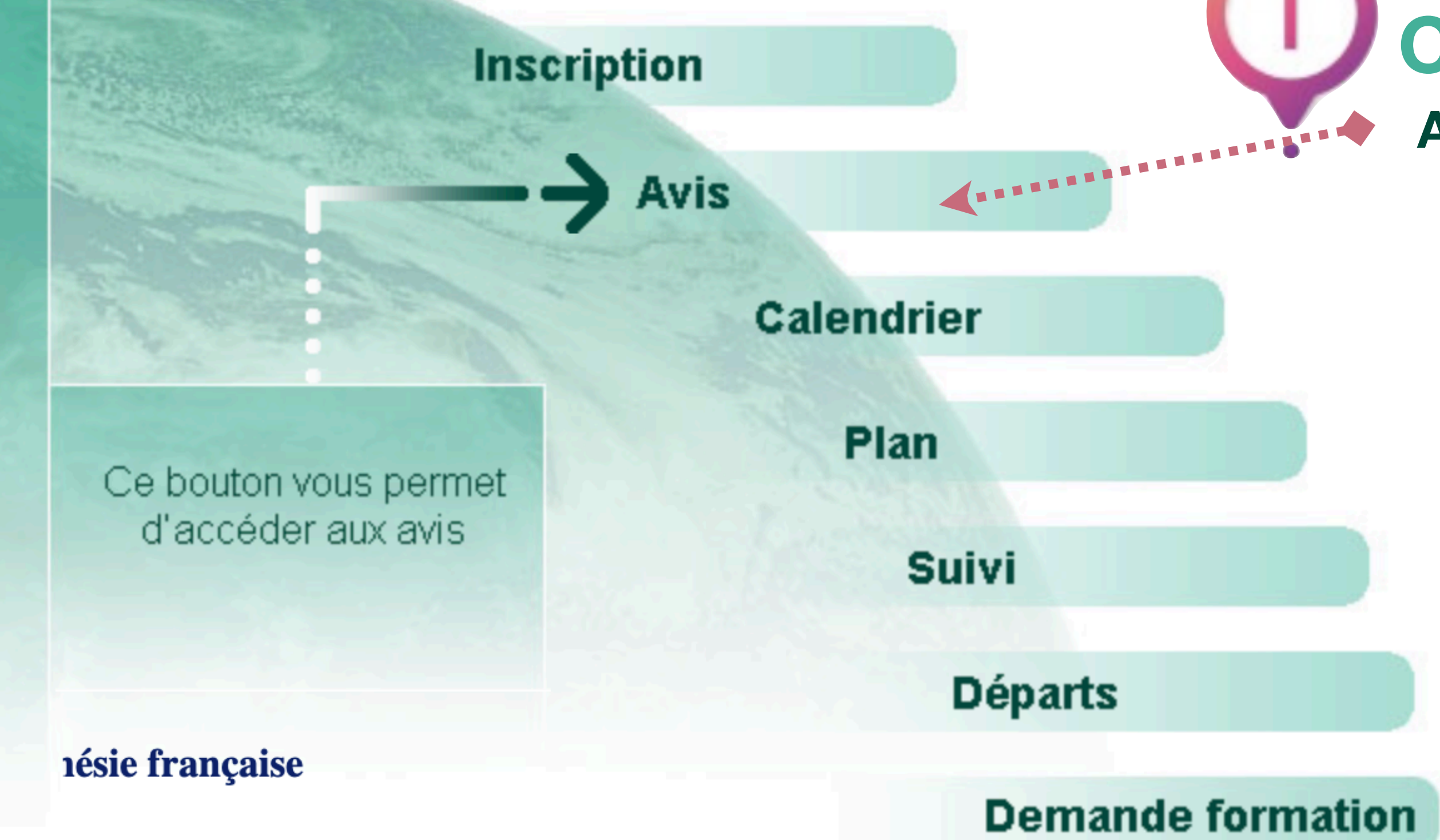

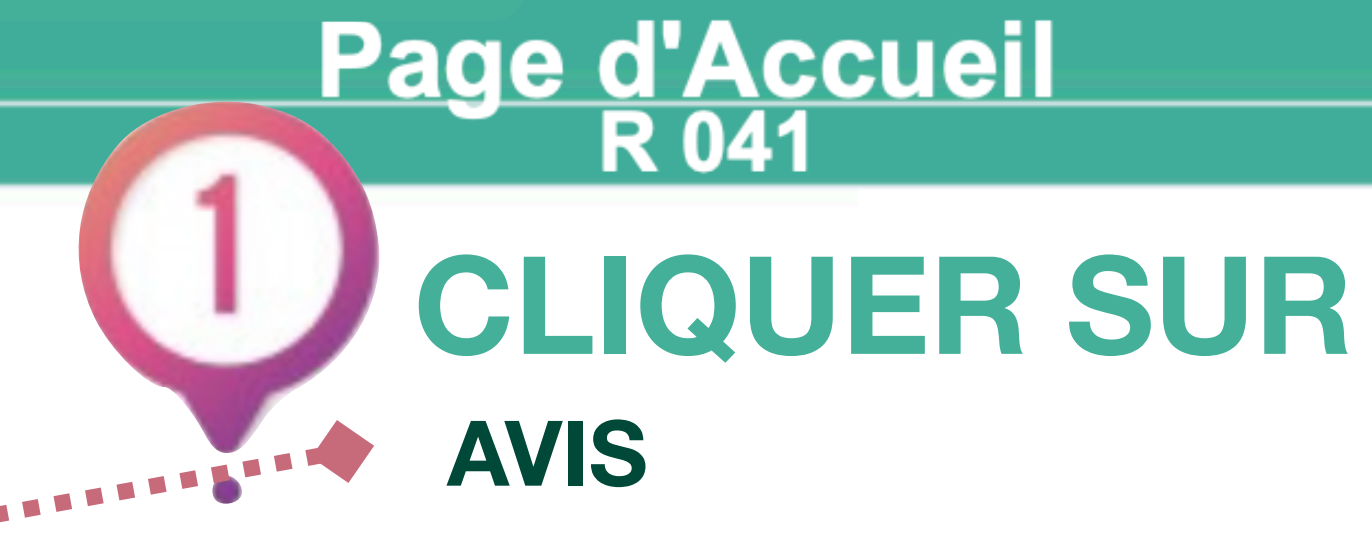

Versions : war 21.1.0.0, ejb 21.1.0.0

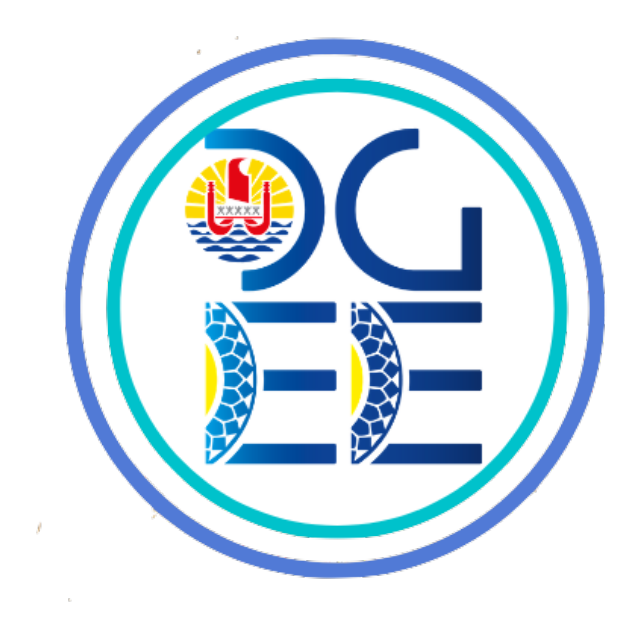

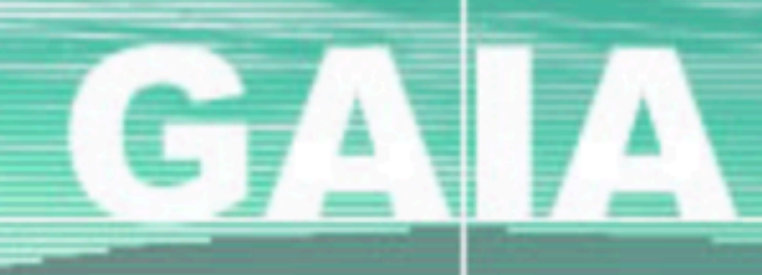

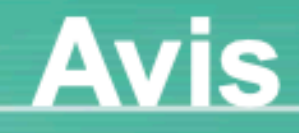

9840477W

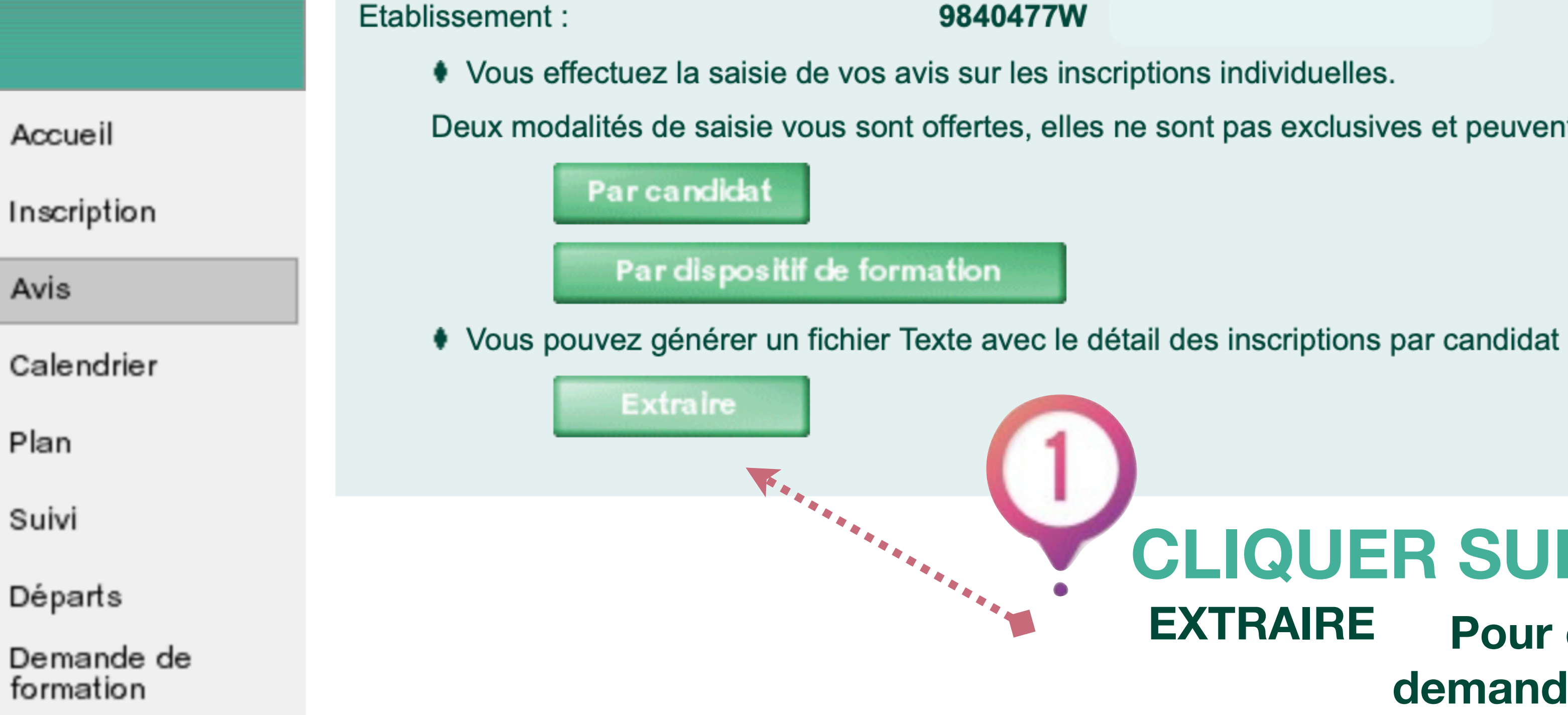

Souhaitez-vous autoriser les téléchargements depuis « gaia.phm.education.gouv.fr » ?

Modifiez quels sites web peuvent télécharger les fichiers dans les préférences des sites web.

#### Annuler Autoriser

Aide en ligne GAIA

# R 041

**Traitement des candidatures** 

Deux modalités de saisie vous sont offertes, elles ne sont pas exclusives et peuvent être combinées

# **CLIQUER SUR**

EXTRAIRE Pour obtenir, la liste de vos personnels ayant demandé une formation à candidature individuelle

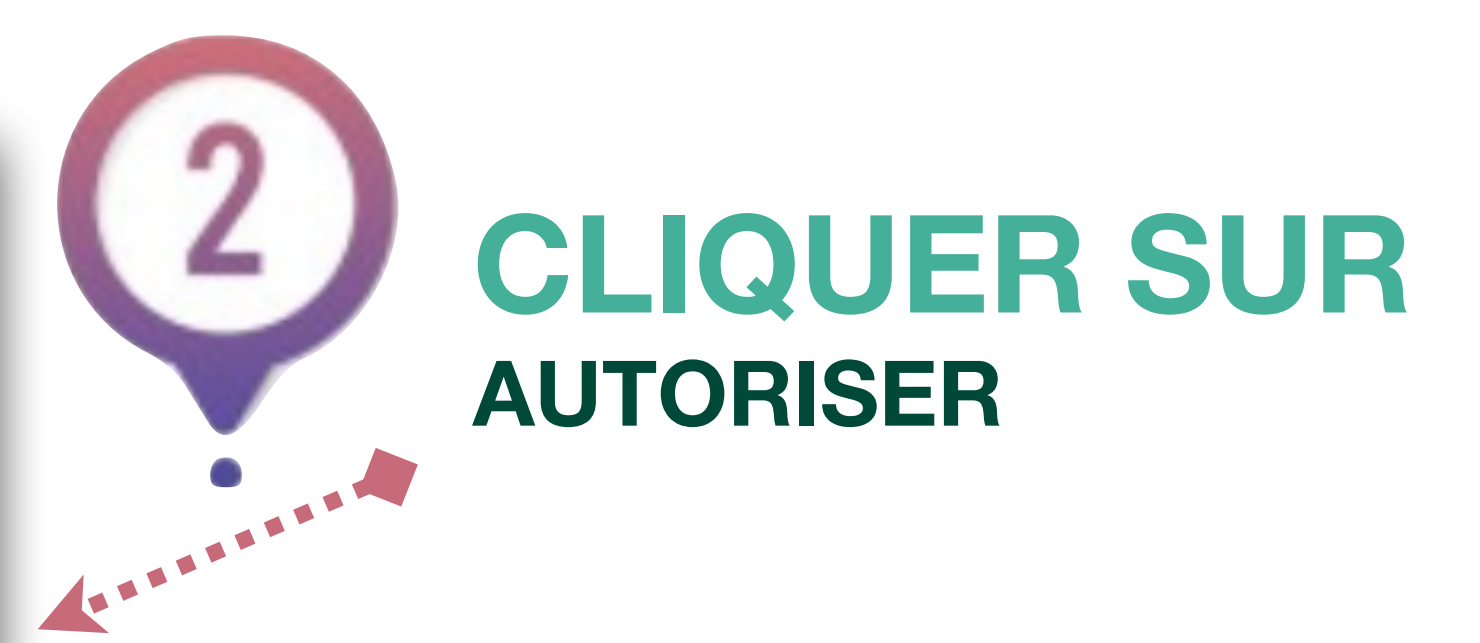

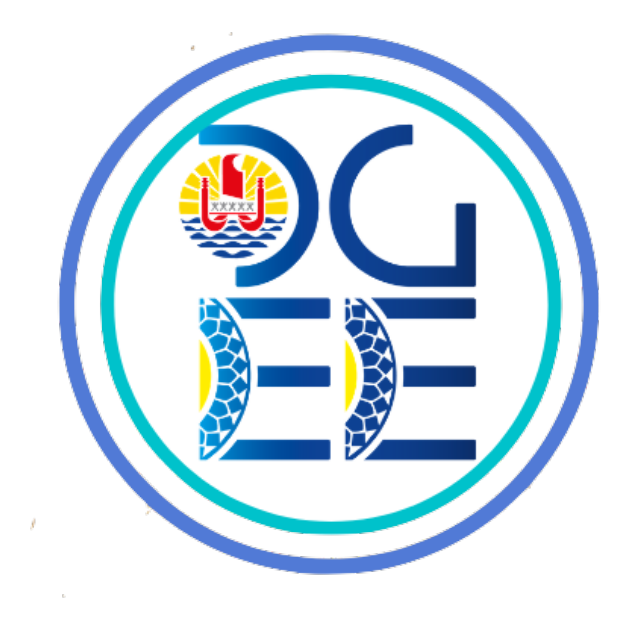

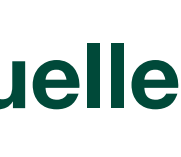

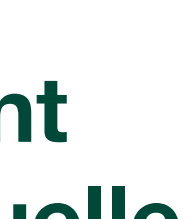

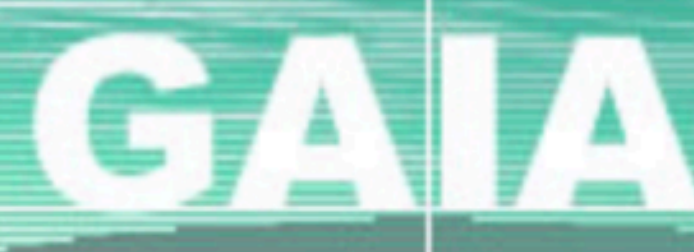

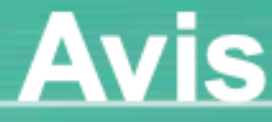

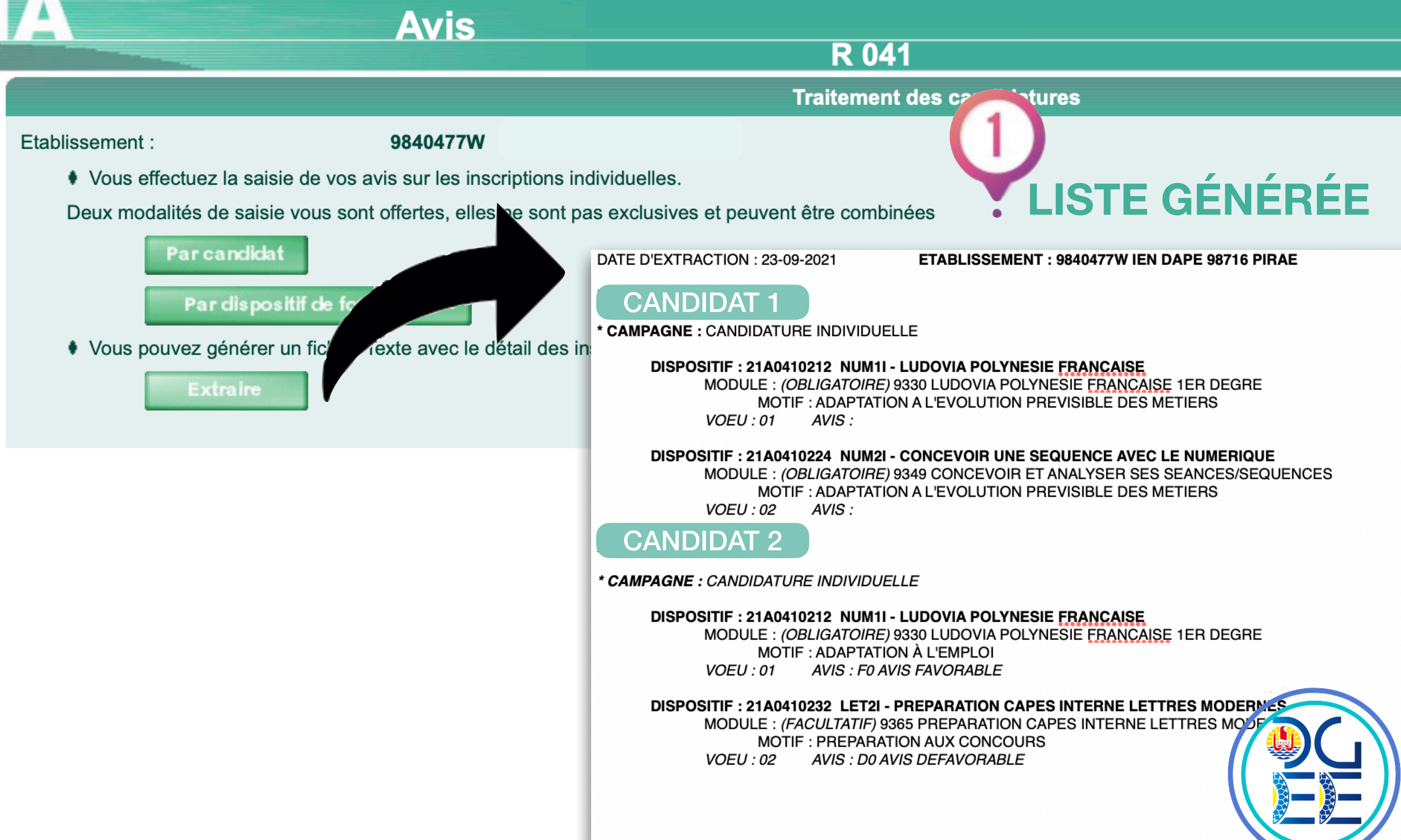

# Accueil

Inscription

# Avis

Calendrier

Plan

Suivi

Départs

Demande de formation

Aide en ligne GAIA

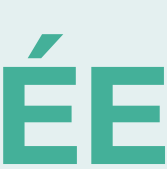

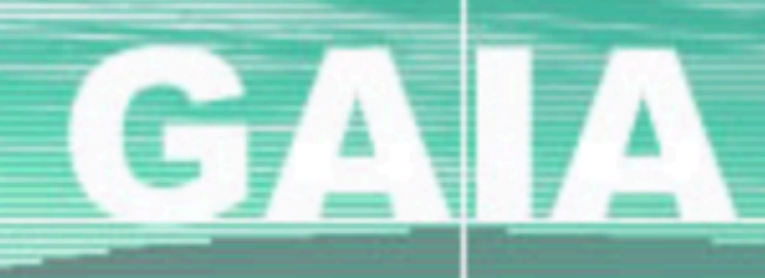

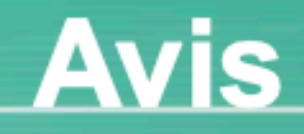

| -     |   |   |
|-------|---|---|
| Accue | l | L |
| 10040 | ٠ | • |

Inscription

Avis

Calendrier

Plan

Suivi

Départs

Demande de formation

Aide en ligne GAIA

Etablissement :

### 9840477W

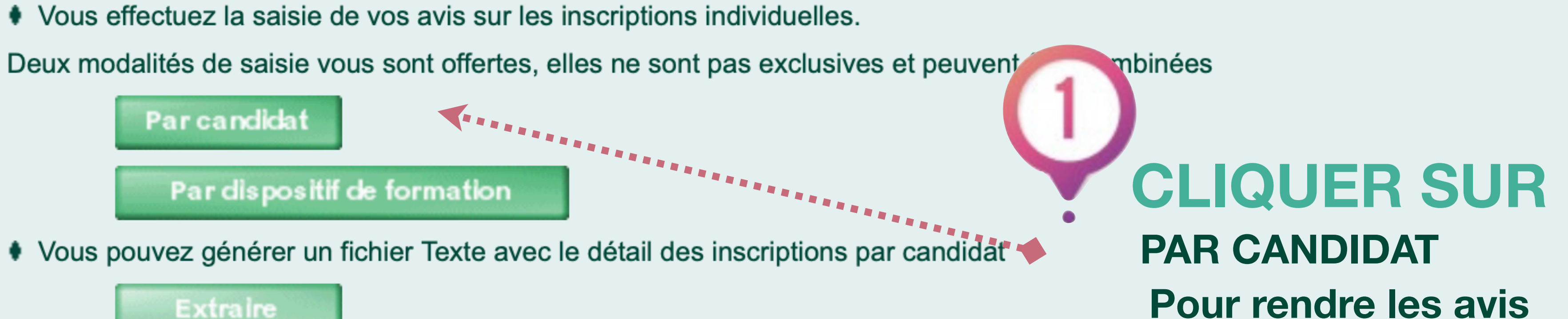

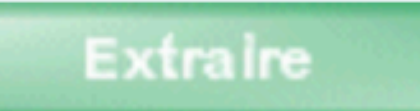

# **R 041**

Traitement des candidatures

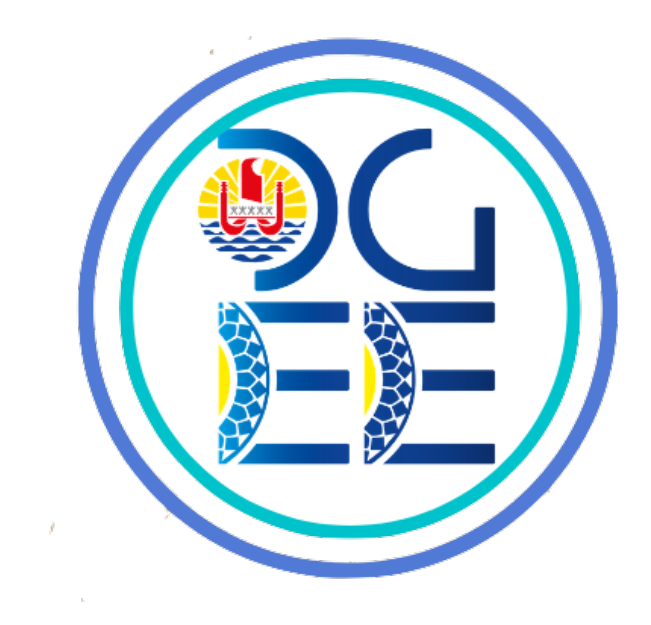

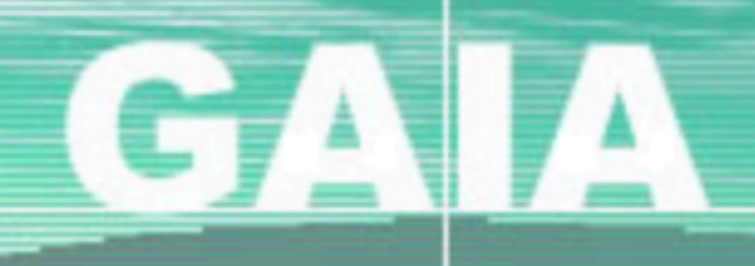

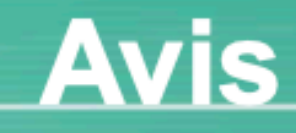

| Etab | lissement | : |
|------|-----------|---|
|      |           |   |

Précédent

#### 9840477W

### Accueil

Inscription

### Avis

Calendrier

Plan

Suivi

Départs

Demande de formation

Aide en ligne GAIA

Renseignez le nom du candidat. Cliquez sur Suivant pour afficher la liste des candidats.

Si aucun nom n'est saisi, la recherche se fera alors sur tous les candidats de l'établissement.

## Nom d'usage du candidat

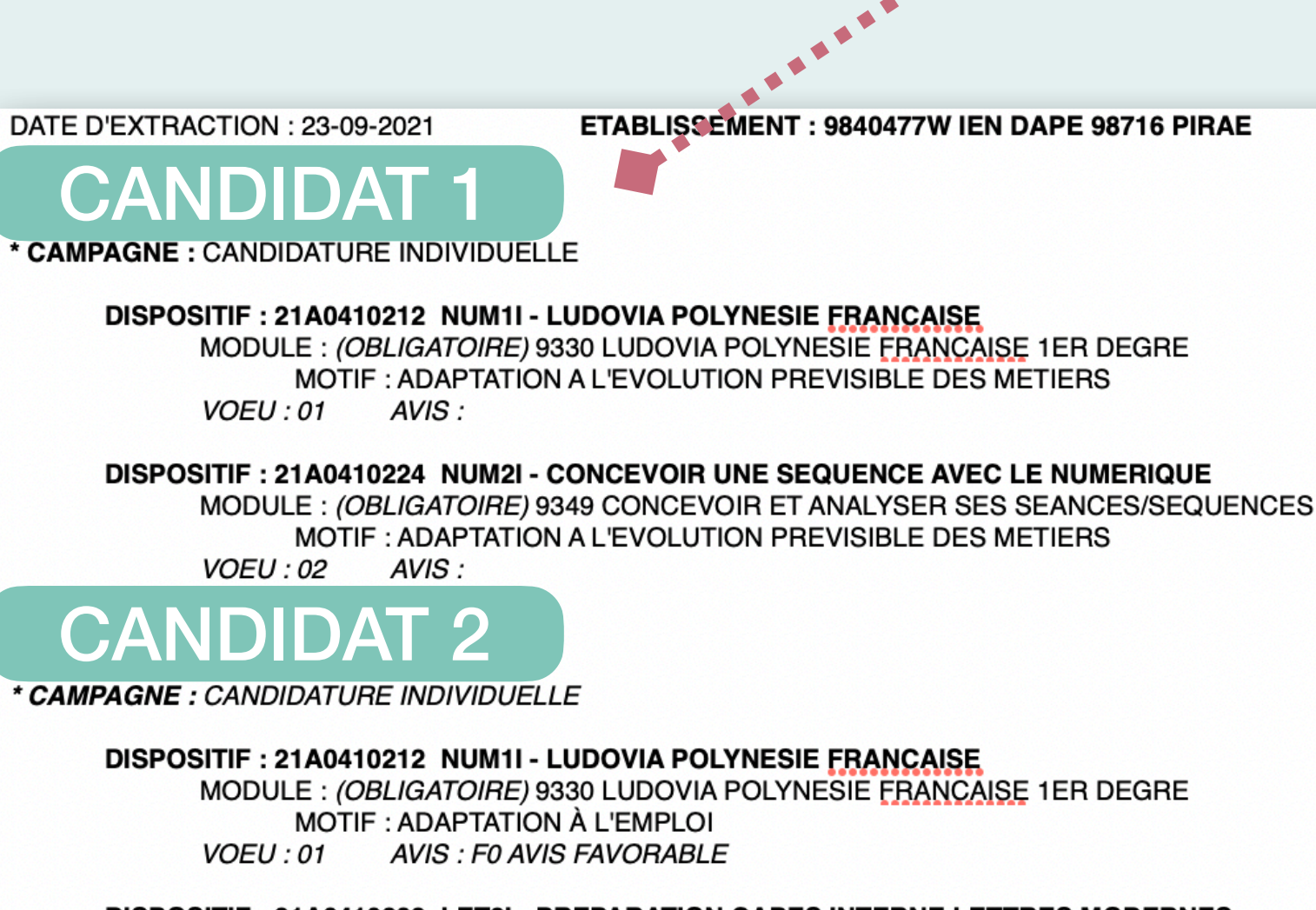

**DISPOSITIF : 21A0410232 LET2I - PREPARATION CAPES INTERNE LETTRES MODERNES** MODULE : (FACULTATIF) 9365 PREPARATION CAPES INTERNE LETTRES MODERNES MOTIF : PREPARATION AUX CONCOURS VOEU : 02 AVIS : D0 AVIS DEFAVORABLE

# **R 041**

## **Recherche d'un candidat**

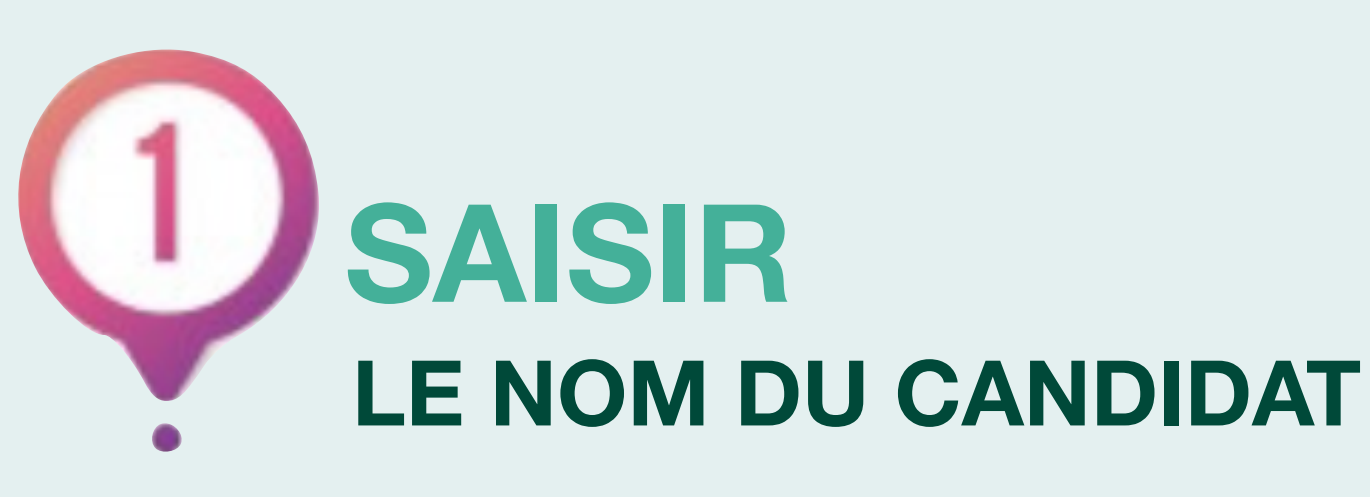

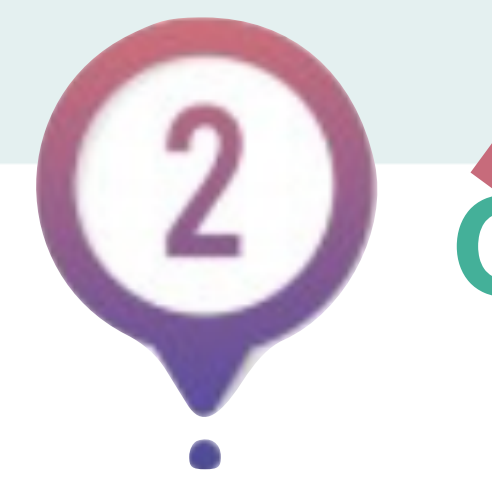

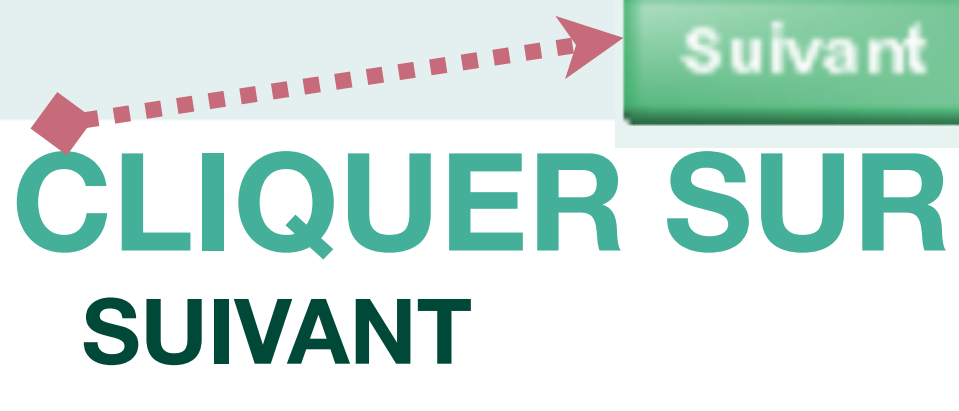

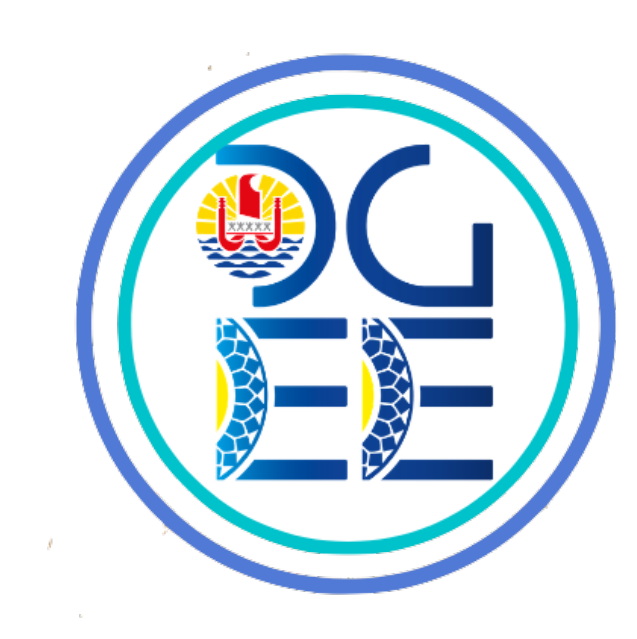

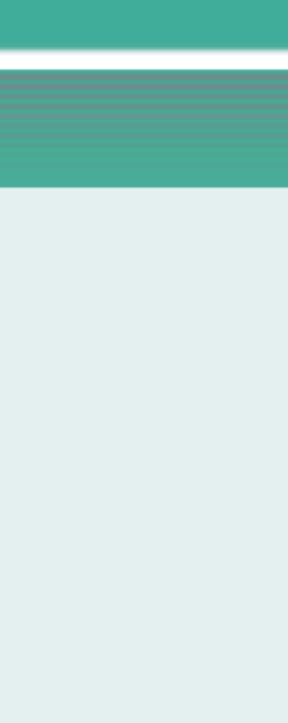

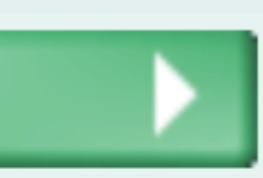

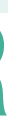

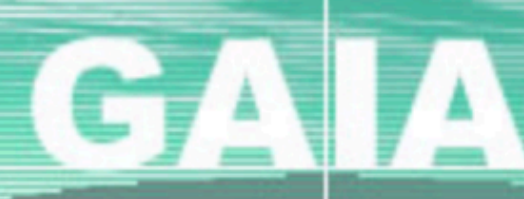

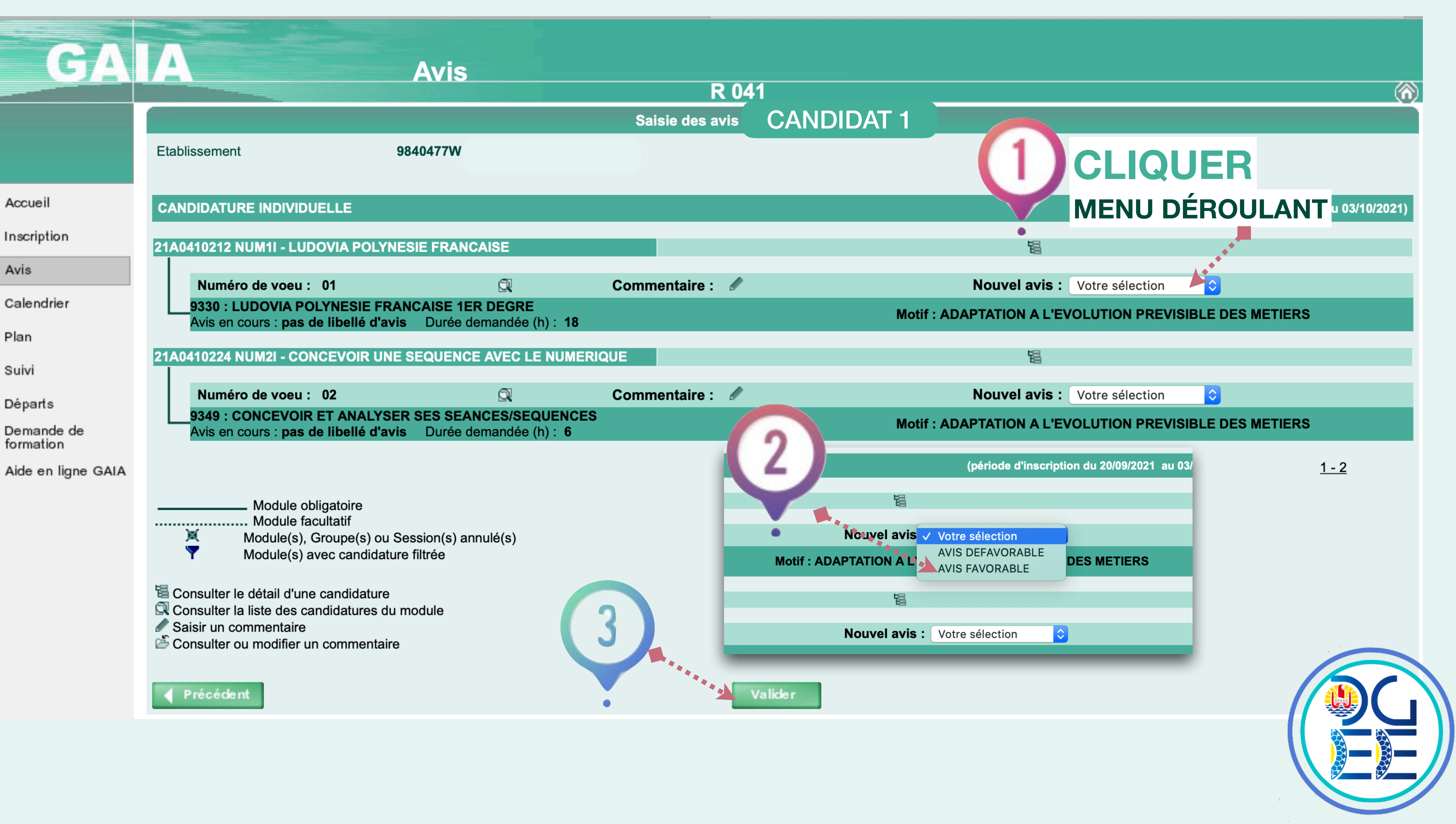